# 1. Search for and check out a Kindle-compatible ebook

• Using your computer, go to

#### https://rochester.overdrive.com

• Click the search icon in the upper right corner of the screen to search by author, title, or subject.

```
C Search
```

**Note: AVAILABLE** titles will have a dark teal bar across the top of the cover; titles that are currently unavailable will have a white **WAIT LIST** bar across the top. Patrons have the option to eReserve titles by clicking **PLACE A HOLD**.

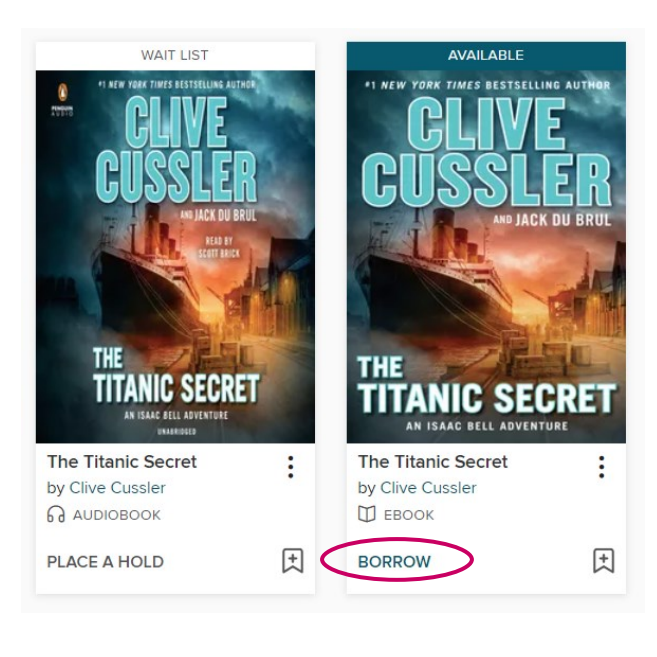

• If you are not currently logged into your RPL Overdrive account, you will be prompted to enter your library card number and PIN. Click **Sign In**.

| Select your library<br>Rochester Public Library Patron | ~ |  |  |  |
|--------------------------------------------------------|---|--|--|--|
|                                                        |   |  |  |  |
| Library Card                                           |   |  |  |  |
|                                                        |   |  |  |  |
| PIN                                                    | ۲ |  |  |  |
|                                                        |   |  |  |  |
| Sign In                                                |   |  |  |  |

- Select the loan period from the **Borrow for** menu.
- Then click **BORROW** again.

THE

TIT/

| TIMES BESTSELLING AUTHOR | The Titanic Secret   |  |
|--------------------------|----------------------|--|
| <b>CCI FR</b>            |                      |  |
|                          | Borrow for 21 days ~ |  |

BORROW

CANCEL

## 3. Download to your computer and/or Kindle.

- Your book should now be successfully checked out
- Click

Read now with kindle

• You will then be taken to Amazon.com.

**Note:** You can also find all the items you have checked out in your account, listed under **LOANS** 

| Ω   | 00        | My account 🗸 |
|-----|-----------|--------------|
| <   | Loans     | >            |
| g t | Holds     |              |
|     | Wish list |              |

### If you are not signed in to your Amazon account:

 You will be prompted to sign into your Amazon account. [Log in with the Amazon account associated with your device usually an email address — **NOT** your library card number.]

| amazon                     |                  |  |
|----------------------------|------------------|--|
| Sign-In                    |                  |  |
|                            | Forgot password? |  |
| Email or phone number      |                  |  |
| Amazon password            |                  |  |
| Show password              |                  |  |
| Keep me signed in. Details |                  |  |
| Sign-In                    |                  |  |

### 2. Check out a title

Click BORROW under the cover image.
 Note: You may also chose to click the cover image for more information on the title, then select BORROW on the following screen.

## If you are already signed into your Amazon account:

• You will see the screen below:

| CLIVE                  | The Titanic Secret (An Isaac Bell Adventure Book 11) kindle version<br>by Olive Caviller (Marthor), Jack Da Beal (Author)                                                                                                    | Not wished, anti-Grahos.com?<br>Sign out                                 |  |
|------------------------|----------------------------------------------------------------------------------------------------|--------------------------------------------------------------------------|--|
| CUSSLER<br>Mart of Fre | About Disray Inndiag.<br>• Joon of split history hands are reducement they will appear in all your Kindle apps and devices.<br>• Kindle automatrially that is used if your network will highlights. If you choose to purchase the back at a later date from the Kindle Store<br>or device. It can all your network will split and the purchase.<br>• If your would like to return or manage-your digital laten go to Minage Your Constant and Devices. | Loan expires: March 2, 2022<br>If you would like to end this loan early: |  |
| THE<br>TITANIC SECRET  | When Issac Bell attempts to decipher the forbidding deaths of nine men, he encounters a secret so powerful it could<br>dictate the fate of the world in this riveting thriller by the #1 New York Timez-bestselling author.                                                                                                    | READ ON                                                                  |  |

 From the Deliver to: drop-down box, select your Kindle to deliver your ebook. Click Get Library Book.

Get Library Book
Deliver To: Lynette's Kindle Cloud ...

•You should receive the following confirmation message:

#### Thanks, Lynette!

Your digital library book will be delivered the next time Lynette's 2nd Android Device syncs. If you would like to manage your digital titles, go to Manage Your Content and Devices. Or you can read on other devices using our Free Kindle Reading Apps.

### 4. Loading eBooks onto Kindle

- Connect your Kindle to a wireless network.
- Once you are connected, Sync your device from the main menu (this may happen automatically). The new title(s) should be downloaded directly to your Kindle and can be found by going to the home screen. (The sync option location will vary by Kindle device.)

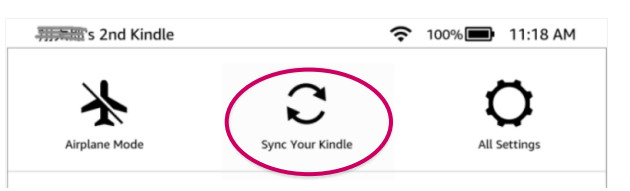

### 5. Early return for Kindle eBooks

It's not necessary to return ebook titles; after the checkout period expires, the title is automatically checked in. (A copy of the ebook will remain on your Amazon account and device, but it will not open after the due date.)

However, you can return titles early if you choose.

### To return a title after it has been delivered to your Kindle:

- Go to Amazon.com.
- In the upper right corner of the screen, hover over Accounts & Lists, then select Manage Content and Devices.

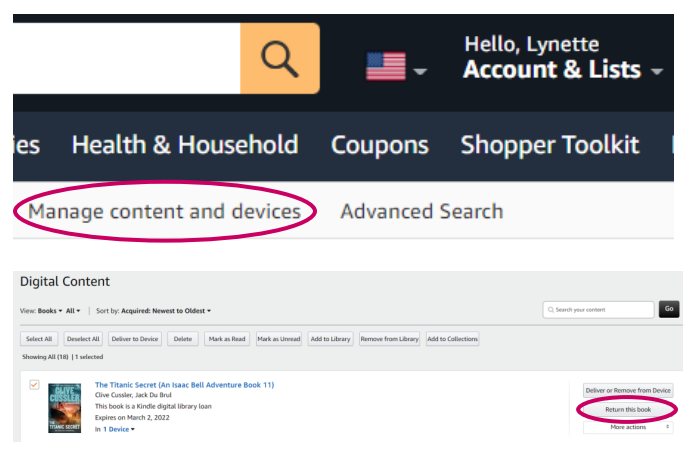

- Click on the **Actions** button to the left of the title you wish to return.
- Select Return this book
- Click Yes.

## READ EBOOKS ON A KINDLE

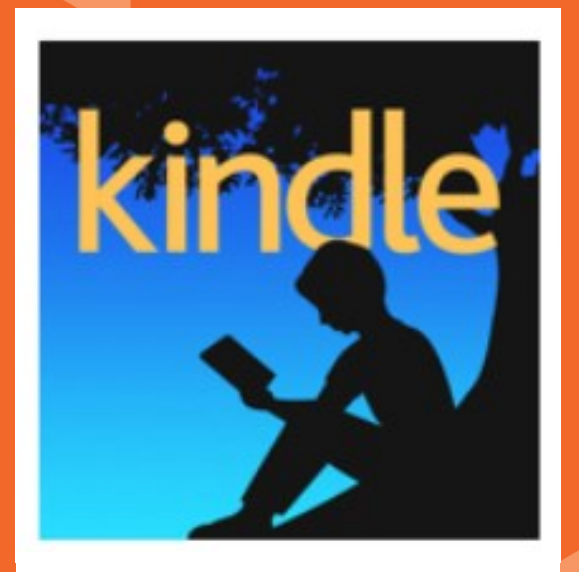

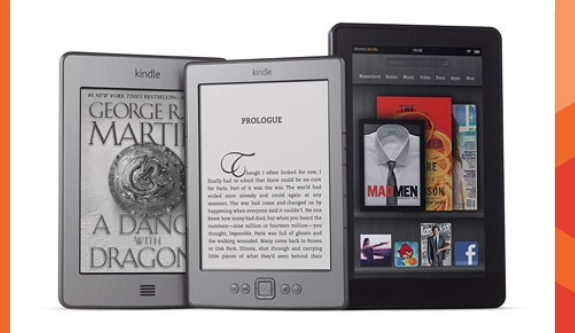

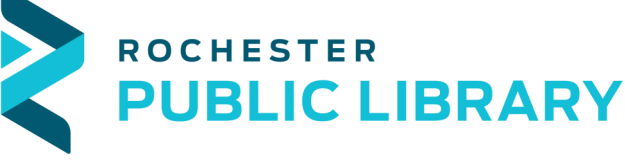